# OneRemote DabWiFi7

Modtager til B&O installationer for modtagelse af

DAB/DAB+ - FM - Internet Radio - Spotify Bluetooth - UpnP - Podcast

# Brugervejledning

# Betjening med B&O fjernbetjening

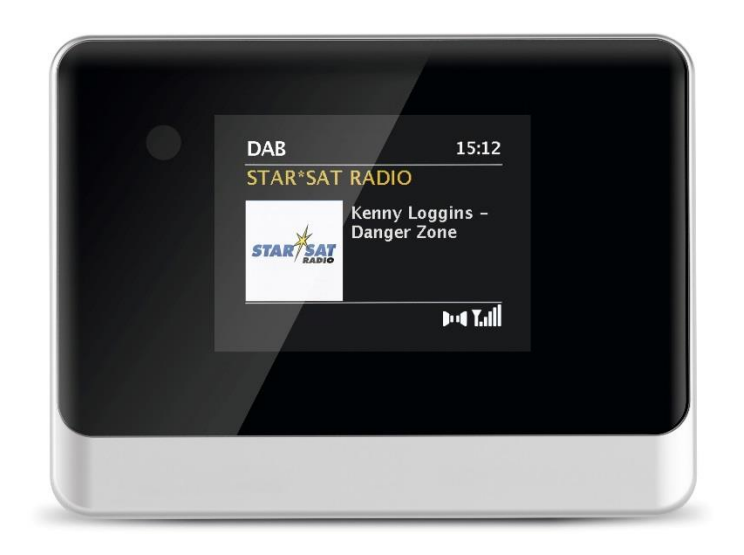

30012028u1dk

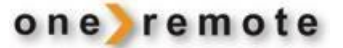

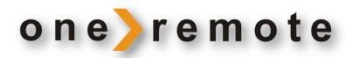

### FJERNBETJENING MED BANG & OLUFSEN FJERNBETJENING

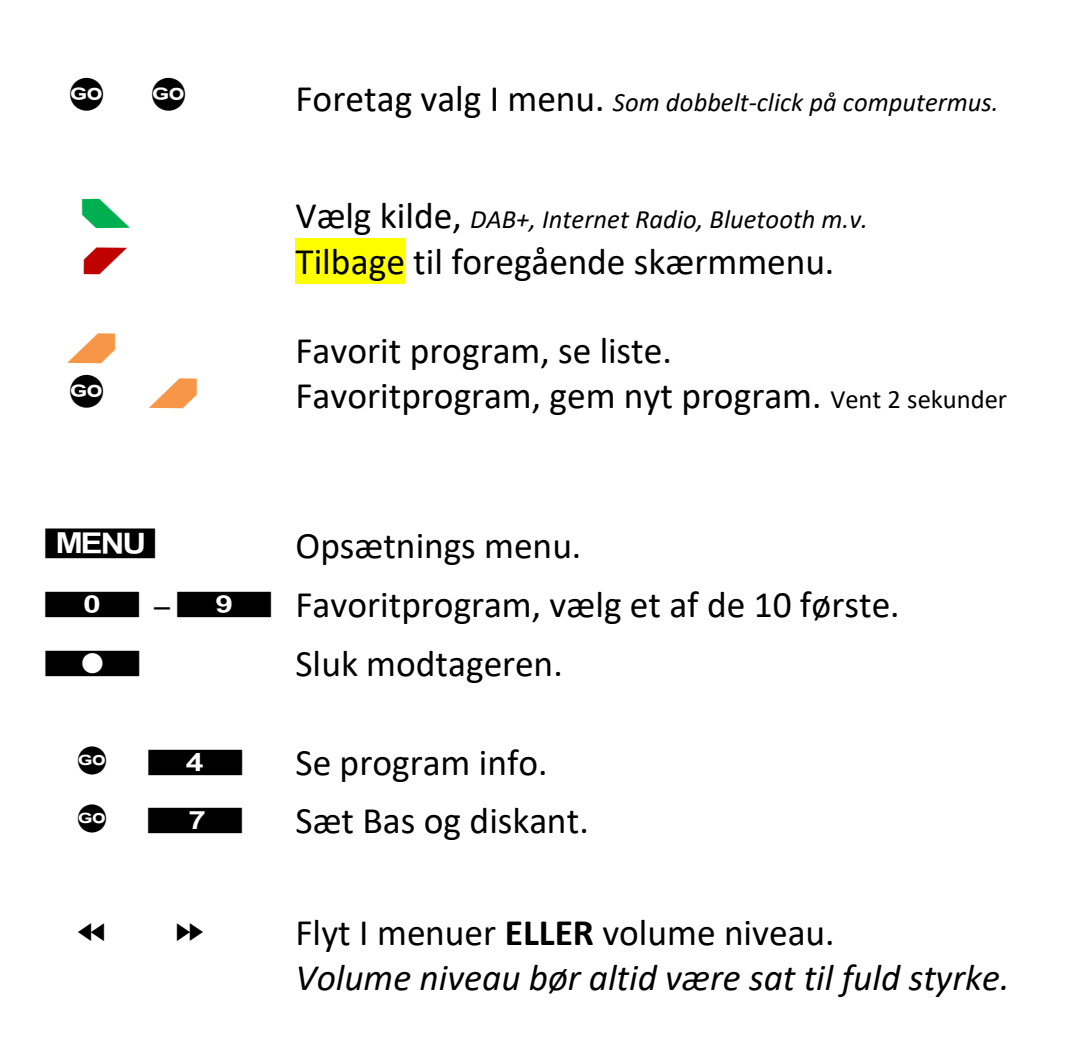

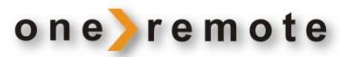

# Indhold

| FJERNBETJENING MED BANG & OLUFSEN FJERNBETJENING2             |    |  |
|---------------------------------------------------------------|----|--|
| KOM GODT I GANG - QUICKGUIDE                                  | 4  |  |
| Favoritstationer                                              | 5  |  |
| VÆLG MUSIK                                                    | 6  |  |
| Internet radio modtagelse                                     | 6  |  |
| Favorit programmer                                            | 6  |  |
| Valg af Internet Radio Station                                | 6  |  |
| DAB modtagelse                                                | 7  |  |
| Favorit programmer                                            | 7  |  |
| FM modtagelse                                                 |    |  |
| Favorit programmer                                            |    |  |
| Bluetooth modtagelse                                          | 9  |  |
| *1 Pairing af en Bluetooth enhed med DabWiFi7                 | 9  |  |
| Podcasts                                                      |    |  |
| Spotify                                                       |    |  |
| Apps til Apple iOS, iPhone, iPad og MAC                       |    |  |
| APP til Android                                               |    |  |
| ÆLDRE B&O FJERNBETJENINGER                                    | 13 |  |
| Daglig fjernbetjening med ældre Bang & Olufsen fjernbetjening |    |  |

# KOM GODT I GANG - QUICKGUIDE

Denne modtager har fået indbygget speciel OneRemote elektronik og kan derfor indgå i et fjernbetjent Bang & Olufsen anlæg. Fuld betjening kan opnås med en Bang & Olufsen fjernbetjening. Modelbetegnelsen på den ombyggede modtager er OneRemote DabWiFi7.

- DabWiFi7 er således en beokompatibel modtager.
- DabWiFi7 kan betjenes med enhver Bang & Olufsen systemfjernbetjening, fra 1988 eller senere.
- DabWiFi7 kan desuden betjenes via iPhones, iPods, iPads og Android telefoner og tablets.

DabWiFi7 kan tilsluttes til alle B&O systemer og betjenes med B&O fjernbetjeninger.

Når DabWiFi7 tændes med en B&O fjernbetjening, tænder B&O systemet samtidigt og åbner for den indgang, hvor DabWiFi7 er tilsluttet.

Skal DabWiFi7 alene bruges til at modtage DAB+, FM-programmer eller musik via Bluetooth, kræves ingen yderligere installation. Audio

DabWiFi7 skal blot tilsluttes til den indgang på B&O systemet, der åbner, når der trykkes AMEM eller ATAPE på B&O fjernbetjeningen.

Er der ingen indgang på B&O systemet, der åbner ved tryk på AMEM eller ATAPE, skal DabWiFi7 tilsluttes til en anden indgang på B&O systemet. DabWiFi7 skal derfor indstilles til det nye valg. Se installationsvejledningen

- Ønskes det at modtage Internet Radio eller nogle af de andre streamingtjenester, skal DabWiFi7 tilsluttes et WiFi netværk. Se installationsvejledningen.
- Har B&O systemet ikke en ledig indgang, der åbnes, når der trykkes på AMEM eller ATAPE, skal DabWiFi7 programmeres til at vælge en tilgængelig indgang. Se installationsvejledningen.
- Nogle B&O systemer gør det muligt for i linkrum at lytte til musik og betjene apparater i et hovedrum. Eksempelvis kan man via en køkkenhøjttaler afspille musik fra anlægget i hovedrummet. Det gælder også for DabWiFi7. Se installationsvejledningen.

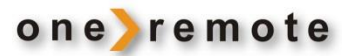

# FAVORITSTATIONER

Læg favoritstationer ind, så de hurtigt kan vælges ved tryk på et enkelt ciffer på B&O fjernbetjeningen.

Der kan lægges 30 FM, 30 DAB+ og 30 Internet radiostationer ind som faste favoritter. De kan løbende udskiftes, blot med få tryk på B&O fjernbetjeningen.

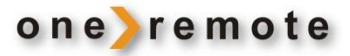

# VÆLG MUSIK

#### **INTERNET RADIO MODTAGELSE**

Tænd DabWiFi7 med den knap på B&O fjernbetjeningen, som bruges i netop dette B&O system.

Tryk på gentagne gange på 🕒 indtil der der står Internet Radio i modtagerens display.

#### FAVORIT PROGRAMMER

- Vælg favoritprogram 1-10 ved at trykke
- Tryk 🔪 for adgang til Favorit programmerne 11 til 30.
- Tryk 🥒 for at se en liste over Favorit programmerne.

Nederst i displayet ses nummeret på det valgte Favorit Program. Nederst i displayet ses kvaliteten af WiFi kvaliteten.

#### VALG AF INTERNET RADIO STATION.

Fra hovedskærmen hvor det vises hvilket program der spilles, trykkes ▲ eller ▼ for at få adgang til radio søge menuen. Her er radioprogrammerne listet i kategorier, for hurtigt valg.

Andre muligheder under modtagelse af Internet Radio.

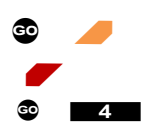

Gem det radioprogram der lyttes til som nyt favorit program. Tilbage til foregående skærmbillede. Info

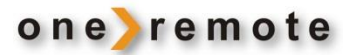

### DAB MODTAGELSE

Tænd DabWiFi7 med den knap på B&O fjernbetjeningen, som bruges i netop dette B&O system.

Tryk på gentagne gange på 🕒 indtil der der står **DAB** i modtagerens display.

#### FAVORIT PROGRAMMER

- Vælg favoritprogram 1-10 ved at trykke
- Tryk 🔪 for adgang til Favorit programmerne 11 til 30.
- Tryk 🥒 for at se en liste over Favorit programmerne.

Nederst i displayet ses nummeret på det valgte Favorit Program. Nederst i displayet ses kvaliteten af WiFi kvaliteten.

Andre muligheder under modtagelse af DAB Radio.

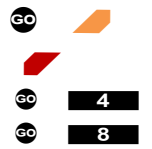

Gem det radioprogram der lyttes til som nyt favorit program. Tilbage til foregående skærmbillede. Info

Foretag en ny scanning efter programmer.

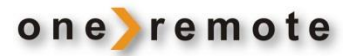

#### FM MODTAGELSE

Tænd DabWiFi7 med den knap på B&O fjernbetjeningen, som bruges i netop dette B&O system.

Tryk på gentagne gange på 🔉 📐 indtil der der står FM i modtagerens display.

#### FAVORIT PROGRAMMER

- Vælg favoritprogram 1-10 ved at trykke
- Tryk 🔪 for adgang til Favorit programmerne 11 til 30.
- Tryk 🥒 for at se en liste over Favorit programmerne.

Nederst i displayet ses nummeret på det valgte Favorit Program. Nederst i displayet ses kvaliteten af WiFi kvaliteten.

Andre muligheder under modtagelse af FM Radio.

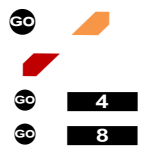

Gem det radioprogram der lyttes til som nyt favorit program. Tilbage til foregående skærmbillede. Info

Foretag en ny scanning efter programmer.

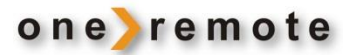

### **BLUETOOTH MODTAGELSE**

Tænd DabWiFi7 med den knap på B&O fjernbetjeningen, som bruges i netop dette B&O system.

Ved at vælge Bluetooth er det muligt at afspille musik fra enhver smartphone, tablet eller anden enhed, der er parret med DabWiFi7. \*1

Tryk på gentagne gange på 🔉 📐 indtil der der står **FM** i modtagerens display.

Under afspilning af musik via Bluetooth fra en Smartphone eller anden kilde, foregår al styring af musik på den enhed der afspiller.

Andre muligheder under afspilning af Bluetooth.

💿 4 Info

# \*1 PAIRING AF EN BLUETOOTH ENHED MED DABWIFI7

For at en Bluetooth enhed kan afspille musik via DabWiFi7, skal den først parres med DabWiFi7. Parring foretages kun en enkelt gang, da DabWiFi7 husker enheden.

Parring af Bluetooth enhed til DabWiFi7:

- 1. Vælg Bluetooth mode som beskrevet herover.
- 2. Gå til enhedens Setup Menu og vælg Bluetooth menuen.
- 3. Efter kort tid vil DabWiFi7 dukke op I listen over enheder som **DIGITRADIO 10 IR.** Vælg denne og enheden er straks klar til afspilning via the Bang & Olufsen system.

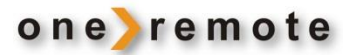

# PODCASTS

Tænd DabWiFi7 med den knap på B&O fjernbetjeningen, som bruges i netop dette B&O system.

Tryk på gentagne gange på 💊 indtil der der står **Podcast** i modtagerens display.

Nederst i displayet ses nummeret på det valgte Favorit Program. Nederst i displayet ses kvaliteten af WiFi kvaliteten.

Andre muligheder under modtagelse af Podcasts.

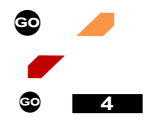

Gem det radioprogram der lyttes til som nyt favorit program. Tilbage til foregående skærmbillede. Info

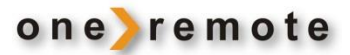

# SPOTIFY

Tænd DabWiFi7 med den knap på B&O fjernbetjeningen, som bruges i netop dette B&O system.

Start Spotify på den Smartphone, iPhone, iPad, MAC eller PC, der ønskes brugt. På samme måde som Spotify ellers bruges.

Tryk på logoet ④ og vælg derefter den DabWiFi7 på listen, hvor du ønsker at lytte til musikken. Hvis ikke navnet på den er ændret, hedder den DigitRadio 10 IR.

Har man flere i huset, vil de under installation have fået ændret navn til noget mere sigende, eksempelvis Stue, Soveværelse eller lignende.

Herefter overtager Spotify automatisk DabWiFi7 og begynder at spille den valgte musik.

Se www.spotify.com/connect vedrørende yderligere information om Spotify.

Nederst i displayet ses kvaliteten af WiFi kvaliteten.

Andre muligheder under modtagelse af Spotify.

😳 4 Info

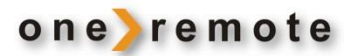

# APPS TIL APPLE IOS, IPHONE, IPAD OG MAC

Med app'en UNDOK til Apple iPhone, iPads, MAC computere, kan en DabWiFi7 fuldt betjenes, via det trådløse WiFi netværk. UNDOK hentes gratis i App Store.

Har man flere DabWiFi7 i huset, kan de alle betjenes via disse apps. Samlet eller enkeltvis.

Start UNDOK app'en og vælg derefter den DabWiFi7, det ønskes at betjene. Hvis ikke navnet på den er ændret under installation, hedder den DigitRadio 10 IR.

Har man flere DabWiFi7 i huset, vil de under installation have fået navne, der er mere betegnende, f.eks. Stue, Soveværelse eller lignende.

Se www.frontier-silicon.com vedrørende yderligere information om UNDOK.

# APP TIL ANDROID

Med app'en UNDOK til Android smartphones, tablets og andre Android apparater, kan en DabWiFi7 fuldt betjenes via det trådløse WiFi netværk. UNDOK hentes i Play Butik.

Har man flere DabWiFi7 i huset, kan de alle betjenes via denne app.

Start UNDOK app'en og vælg derefter den DabWiFi7, det ønskes at betjene. Hvis ikke navnet på den er ændret, hedder den DigitRadio 110 IR.

Har man flere DabWiFi7 i huset, vil de under installation have fået navne, der er mere betegnende, eksempelvis Stue, Soveværelse eller lignende.

Se www.frontier-silicon.com vedrørende yderligere information om UNDOK.

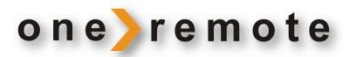

# ÆLDRE B&O FJERNBETJENINGER

Alle B&O systemfjernbetjeninger kan bruges til at betjene en DabWiFi7.

Gennem tiden har B&O leveret forskellige modeller, hvor der er tilføjet og fjernet nogle knapper. Andre knapper har fået nye navne.

F.eks. er knappen, der på de tidlige fjernbetjeninger hed **PLAY**, senere udskiftet med knappen • .

Hvis fjernbetjeningen ikke har en 💩 knap, betjenes DabWiFi7 ifølge tabellen herunder.

### DAGLIG FJERNBETJENING MED ÆLDRE BANG & OLUFSEN FJERNBETJENING

| PLAY | PLAY | Foretag valg i menu. Som dobbelt-klik på computermus.                                         |
|------|------|-----------------------------------------------------------------------------------------------|
| STOP |      | Vælg kilde, DAB+, Internet Radio, Bluetooth m.v.<br>Tilbage til foregående skærm              |
| GOTO |      | Eavorit program, se liste                                                                     |
| PLAY | 0    | Favoritprogram, gem det program som der lyttes til<br>som ny favorit. Tryk og vent 2 sekunder |
| PLAY | 7    | Sæt Bas og diskant.                                                                           |
| •    | ••   | Venstre og højre i menuer og volume.                                                          |
| ◀    | ►    | Ned og op i menuer.                                                                           |
| ▼    |      | Ned og op i menuer, alternativ.                                                               |
| MENU |      | Åbner Menu.                                                                                   |
| PLAY | ▼    | Åbner Menu, alternativ 1.                                                                     |
| PLAY | ◀    | Åbner Menu, alternativ 2.                                                                     |